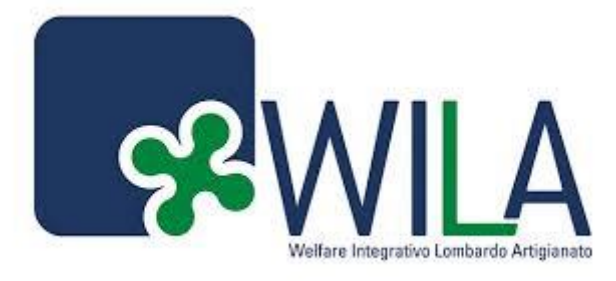

# MANUALE OPERATIVO Retta Asilo Nido On line

# DIPENDENTI

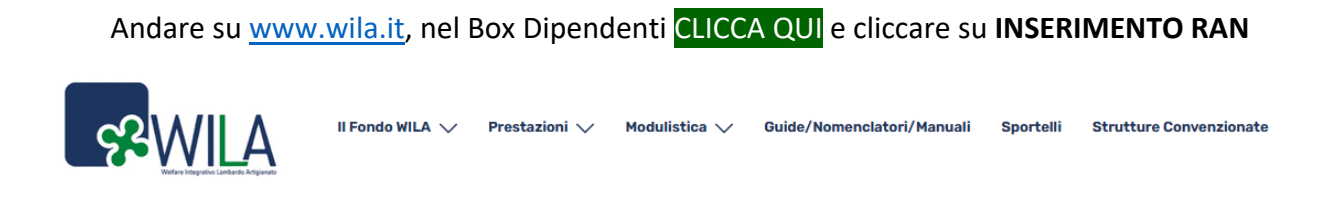

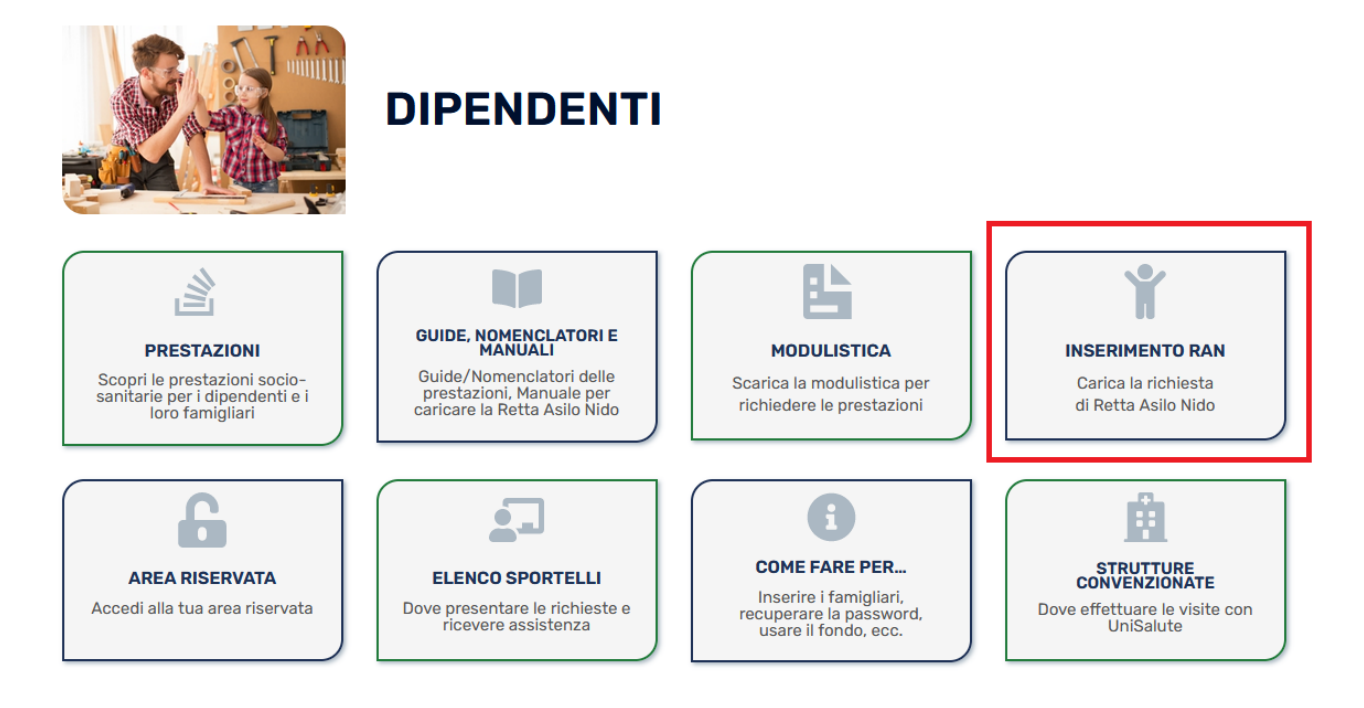

Cliccare su REGISTRATI

NOTA BENE: le credenziali richieste in questa pagina non sono quelle di WILA per l'area riservata.

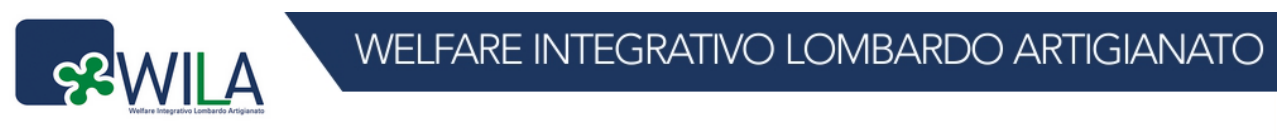

Martedi 05 Aprile 2022 - 12:39:23

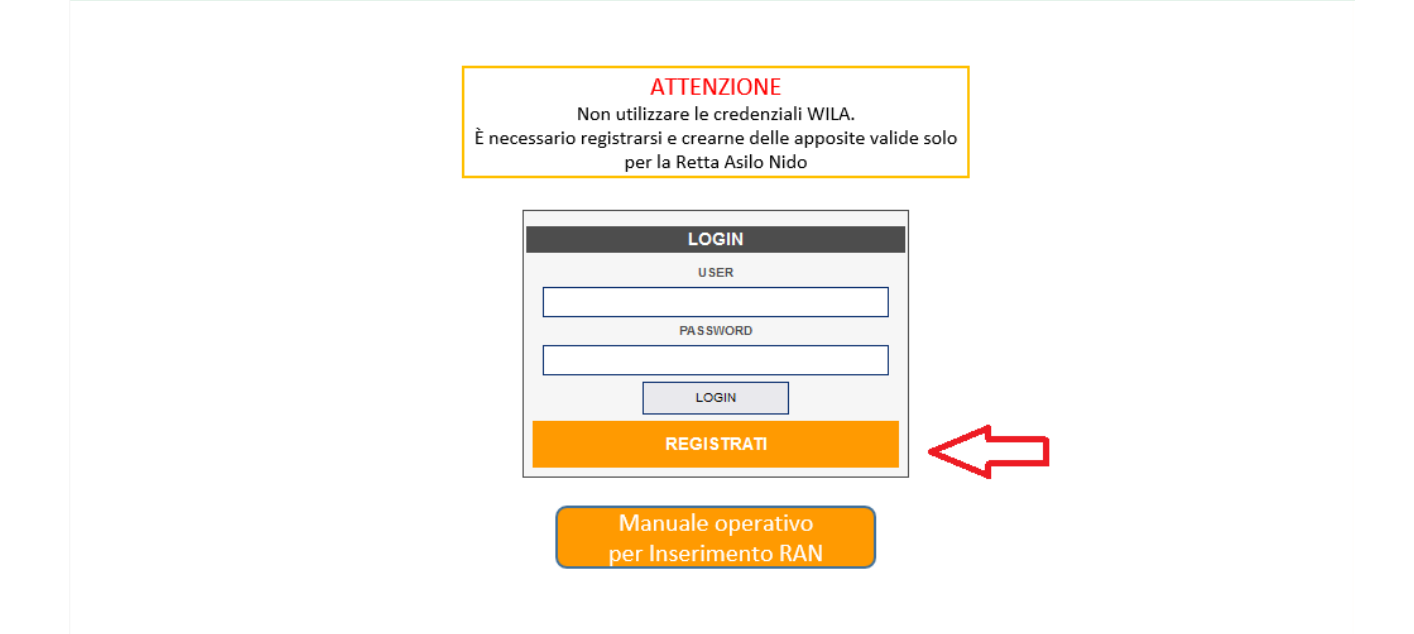

Inserire i propri dati anagrafici e la password da voi scelta (ripetendola due volte).

#### NOTA BENE:

I dati inseriti devono essere quelli dell'iscritto/a WILA;

Ogni iscritto dovrà indicare la propria mail (non è possibile iscrivere più persone indicando la stessa mail).

Inserire poi il codice fiscale o la partita iva dell'azienda.

Cliccare sul tasto REGISTRATI.

|                                   |           | REGIS             | TRAZIONE  |      |  |
|-----------------------------------|-----------|-------------------|-----------|------|--|
|                                   |           |                   |           |      |  |
|                                   |           | DATI RIC          | HIEDENTE: |      |  |
| COGNOME                           |           |                   |           |      |  |
| NOME                              |           |                   |           |      |  |
| CODICE FISCALE                    |           |                   |           | ]    |  |
| SESSO                             | MASCHIO V |                   |           |      |  |
| DATA DI NA SCITA                  |           | LUOGO DI NASCITA  |           | PROV |  |
| INDIRIZZO                         |           |                   |           |      |  |
| FRAZIONE                          |           |                   |           |      |  |
| COMUNE                            |           |                   |           |      |  |
| CAP                               |           | PROVINCIA         |           |      |  |
| TELEFONO 1                        |           | TELEFONO 2        |           | _    |  |
| EMAIL                             |           |                   |           |      |  |
| PASSWORD                          |           | CONFERMA PASSWORD |           |      |  |
|                                   |           |                   |           |      |  |
|                                   |           | DATI              | AZIENDA:  |      |  |
|                                   |           |                   |           | 1    |  |
| CODICE FISCALE / PARTIA IVA       |           |                   |           |      |  |
| REGISTRATI                        | ESCI      |                   |           |      |  |
| Pagina generata in 0,0158 secondi |           |                   |           |      |  |

Riceverete (sulla mail indicata) una mail con il riepilogo dei dati inseriti

e un link clicca qui per completare la registrazione.

Cliccando sul link ricevuto si aprirà una pagina come la seguente: cliccare sul logo WILA come da immagine.

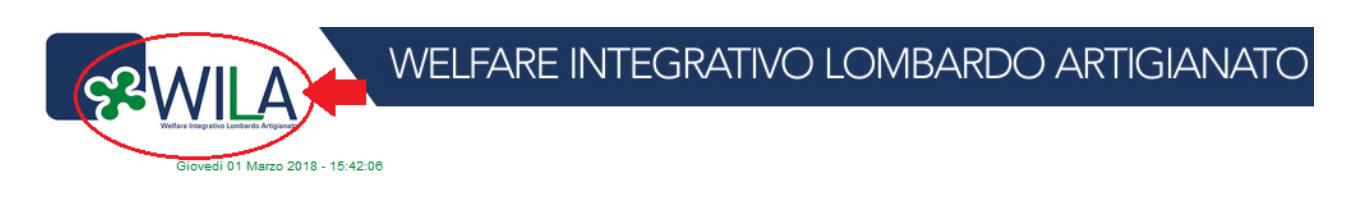

**REGISTRAZIONE - CONTROLLO EMAIL** 

ISCRIZIONE COMPLETATA CON SUCCESSO BENVENUTO

Pagina generata in 0,4141 second

#### Dovrete inserire la vostra USER che sarà la vostra mail e la password da voi scelta

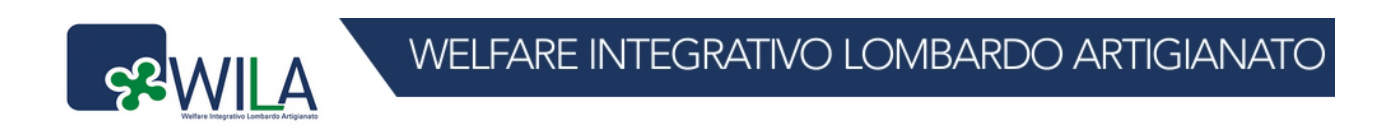

Giovedi 01 Marzo 2018 - 15:49:48

| LOGIN                      |  |  |
|----------------------------|--|--|
| USER                       |  |  |
| LA VOSTRA MAIL             |  |  |
| PASSWORD                   |  |  |
| •••••                      |  |  |
| LOGIN<br><u>REGISTRATI</u> |  |  |

Pagina generata in 0,0156 secondi

Vi comparirà questa pagina, cliccate su RICHIESTA PRESTAZIONI.

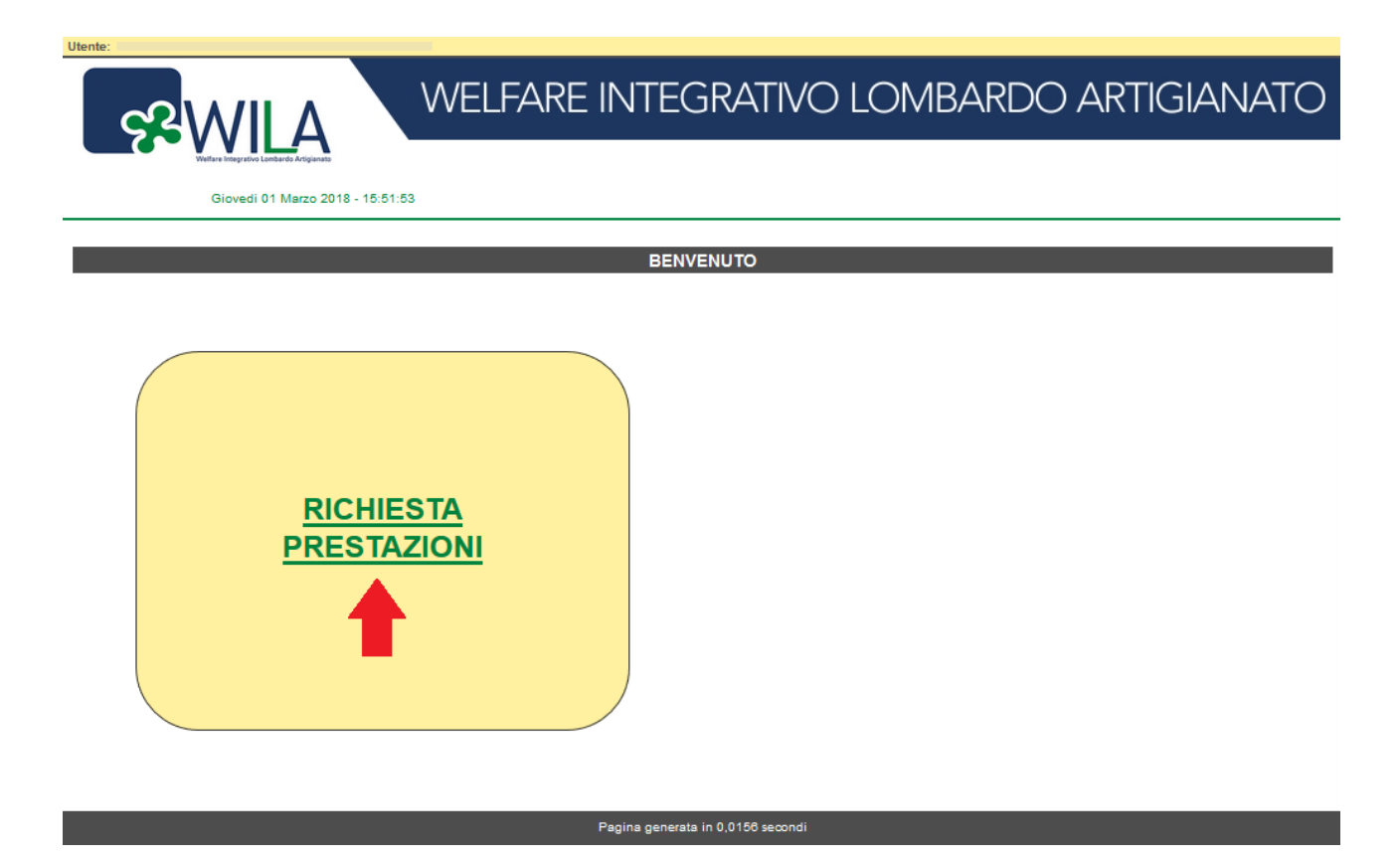

Cliccare su **INFORMATIVA** e poi su **AUTOCERTIFCAZIONE GRADO DI PARENTELA** stampare, compilare e salvare i documenti su pc (scansione o foto ben visibile).

I vostri dati saranno già precompilati: verificarli.

Inserire il codice IBAN

In caso di fine di rapporto di lavoro compilare anche la sezione: SOLO SE DIPENDENTE DIMESSO SPECIFICARE DATI CONIUGE.

Indicare la Ragione Sociale della vostra azienda.

| S <sup>2</sup> ₩II                        | A                                         | ELFARE INTE            | grativo i         | _OMBARDO A  | RTIGIANATO |
|-------------------------------------------|-------------------------------------------|------------------------|-------------------|-------------|------------|
| Welfare insegrativo Lomba<br>Giovedi 07 / | rdo Artiglenado<br>Aprile 2022 - 13:40:35 |                        |                   |             |            |
|                                           | ENTI CHE CHIEDONO PRE STA                 |                        | ARICARE E COMPILA | IRE         |            |
|                                           | <u>GRADO DI PARENTELA SOC</u>             | IALE                   |                   |             |            |
|                                           |                                           | NUOV                   | A PRATICA         |             |            |
|                                           |                                           | DATI RICHIEDE          | ENTE: DIPENDENTE  |             |            |
| COGNOME                                   |                                           |                        |                   | ]           |            |
| NOME                                      | -                                         |                        |                   | Ī           |            |
| CODICE FISCALE                            |                                           |                        |                   | ]           |            |
| SESSO                                     |                                           | ]                      |                   |             |            |
| DATA DI NA SCITA                          |                                           | LUOGO DI NA SCITA      |                   | PROV        | MI         |
| INDIRIZZO                                 |                                           |                        |                   |             |            |
| FRAZIONE                                  |                                           |                        |                   |             |            |
| COMUNE                                    |                                           | -                      |                   |             |            |
| CAP                                       | _                                         | PROVINCIA              | мі                |             |            |
| CELLULARE                                 |                                           | TELEFONO CASA          |                   | _           |            |
| EMAIL                                     |                                           |                        |                   |             |            |
| IBAN                                      |                                           |                        |                   |             |            |
|                                           | sc                                        | DLO SE DIPENDENTE DIME | SSO SPECIFICARE D | ATI CONIUGE |            |
| CONIUGATO                                 | NO V                                      | CODICE FISCALE CONIUGE |                   |             |            |
|                                           |                                           | RAPPORT                | O LAVORATIVO      |             |            |
| TIPO RAPPORTO                             | SCEGLI UN TIPO D 🗸                        | ]                      |                   |             |            |
|                                           |                                           |                        |                   |             |            |
| DATI AZIENDA                              |                                           |                        |                   |             |            |
| RAGIONE SOCIALE                           |                                           |                        |                   | ]           |            |
| CODICE FISCALE /PARTITA IVA               |                                           |                        |                   | _           |            |

## Nella sezione SPORTELLI ACCREDITATI,

indicare la sigla sindacale, la sede dello sportello e il nominativo dell'operatore WILA che valuterà la richiesta (si consiglia di scegliere uno sportello della vostra provincia per eventuali contatti successivi).

Nella sezione PRESTAZIONI DIPENDENTI selezionare RAN – RETTE PER ASILO NIDO

Inserire i dati anagrafici del proprio figlio.

Inserire la data di pagamento della retta che allegherete per avere il contributo.

### Cliccare sul tasto PROSEGUI

|                                                         | SELEZIONA SPORTELLO        |
|---------------------------------------------------------|----------------------------|
|                                                         |                            |
|                                                         | SPORTELLI ACCREDITATI      |
| SELEZIONA SIGLA SINDACALE                               |                            |
|                                                         |                            |
| <ul> <li>••••••••••••••••••••••••••••••••••••</li></ul> |                            |
|                                                         |                            |
| 0                                                       |                            |
| -                                                       |                            |
| 0                                                       | <b>-</b>                   |
|                                                         |                            |
|                                                         | OPERATORI ACCREDITATI      |
| 0                                                       |                            |
| 0                                                       |                            |
| 0                                                       |                            |
| 0                                                       |                            |
|                                                         |                            |
|                                                         |                            |
| KAN - RETTE PER ASILO NIDO                              |                            |
|                                                         |                            |
|                                                         |                            |
| COGNOME                                                 |                            |
| NOME                                                    |                            |
| CODICE FISCALE                                          |                            |
| SESSO                                                   |                            |
|                                                         |                            |
| HEO RAFFORIO                                            |                            |
|                                                         | RAN - RETTE PER ASILO NIDO |
| DATA DACAMENTO DATA ASU O                               |                            |
|                                                         |                            |
| ANNO SCOLASTICO                                         |                            |
| DATA DI NASCITA FIGLIO                                  |                            |
|                                                         |                            |
|                                                         |                            |
| PROSEGUI                                                | ESCI                       |

A questo punto vi apparirà la pagina con tutti i dati inseriti fino a questo momento,

scorrete la pagina fino in fondo.

In questa sezione dovrete caricare tutti i documenti necessari.

Cliccando su [SELEZIONA FILE] potrete scegliere il file salvato sul vostro pc e inserirlo

#### **NOTA BENE:**

- è possibile inserire un solo file per tipo di documento pertanto se un documento ha più pagine dovrete salvarle insieme. Una volta caricato il file se cliccherete nuovamente SELEZIONA FILE, il documento caricato precedentemente sarà sostituito.
- Come COPIA RICEVUTA DI PAGAMENTO DELLA RETTA ASILO NIDO, la singola fattura non è sufficiente,

è necessario allegare copia di pagamento della retta

Una volta inseriti tutti i documenti il tasto CONFERMA diventerà verde CONFERMA cliccando confermerete e invierete la richiesta allo sportello da voi selezionato precedentemente.

| DOCUMENTI PRESTAZIONE                                                         |  |  |  |  |  |
|-------------------------------------------------------------------------------|--|--|--|--|--|
|                                                                               |  |  |  |  |  |
| DEVONO ESSERE CARICATI I SEGUENTI DOCUMENTI:                                  |  |  |  |  |  |
|                                                                               |  |  |  |  |  |
| PRIVACY.PDF (83 KB) [SELEZIONA FILE]                                          |  |  |  |  |  |
| COPIA RICEVUTA DI PAGAMENTO DELLA RETTA DELL'ASILO NIDO                       |  |  |  |  |  |
| (SELEZIONA FILE) 🔶                                                            |  |  |  |  |  |
| DICHIARAZIONE SOSTITUTIVA DELLO STATO DI FAMIGLIA E CODICE IBAN               |  |  |  |  |  |
| (SELEZIONA FILE)                                                              |  |  |  |  |  |
| DOCUMENTO DI IDENTITÀ DEL DIPENDENTE (CARTA DI IDENTITÀ, PATENTE, PASSAPORTO) |  |  |  |  |  |
| (SELEZIONA FILE)                                                              |  |  |  |  |  |
| 1 FILE CARICATO                                                               |  |  |  |  |  |
| CONFERMA ESCI                                                                 |  |  |  |  |  |
| Pagina generata in 0,0158 secondi                                             |  |  |  |  |  |

Vi comparirà la pagina qui sotto:

cliccando su <u>SCARICA RICEVUTA</u> si aprirà una pagina con la ricevuta di invio richiesta. La stessa ricevuta verrà inviata anche alla vostra mail.

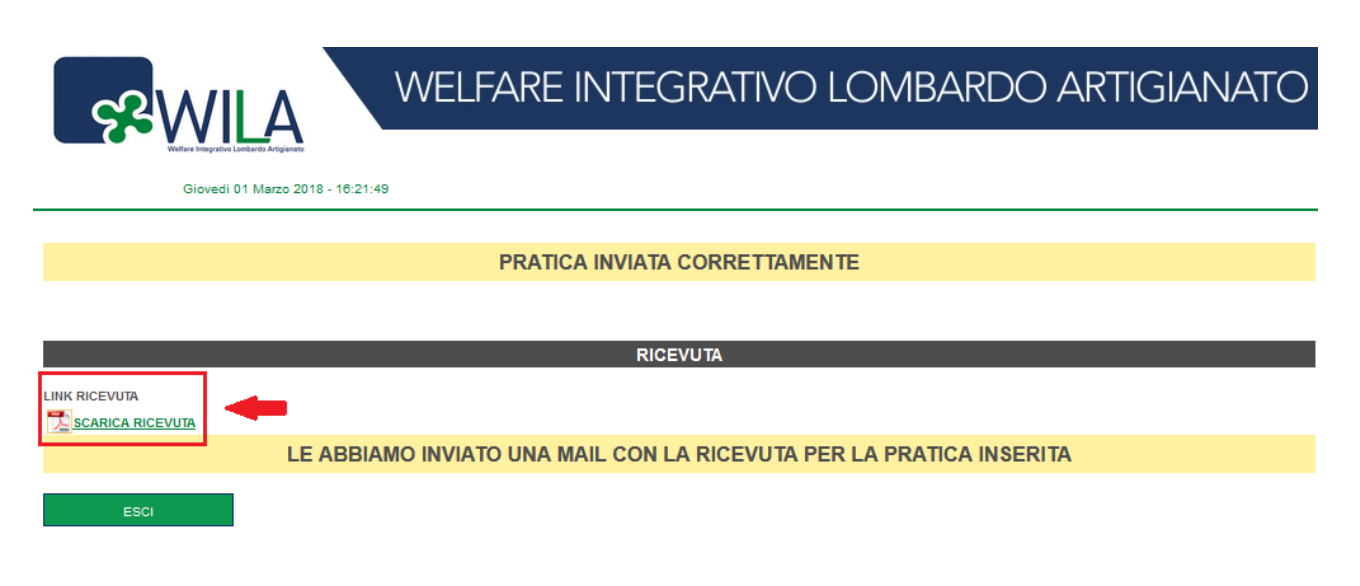

La sessione di caricamento è terminata.

La vostra richiesta è stata inviata allo sportello WILA.

Non appena la pratica sarà gestita dallo sportello riceverete una mail con indicato lo stato della vostra richiesta.